| 💭 Visa Passport          | Tasks - Training -                                                            | Reports -       | Account -                                   | Admin 🗸                                                     |                              |  |  |  |  |
|--------------------------|-------------------------------------------------------------------------------|-----------------|---------------------------------------------|-------------------------------------------------------------|------------------------------|--|--|--|--|
| Barcode                  | View Visas<br>View Passports                                                  | ose out Mail-in |                                             |                                                             |                              |  |  |  |  |
| ld Status                | Agent<br>Dashboard                                                            |                 |                                             |                                                             |                              |  |  |  |  |
| 2cSG Rejected            | New DD1056<br>Acknowledge Receipt<br>Traveler Mail-Out<br>Traveler Pick-Up    |                 |                                             |                                                             |                              |  |  |  |  |
| Links<br>HQDA Privacy Po | DoS Returned to Traveler<br>Courier<br>Delivered to DoS<br>Deliver to Embassy |                 | Contact<br>DET Pas<br>9301 Cha<br>Fort Belv | i<br><b>sport Visa</b><br>apek Road, Bldg.<br>oir, VA 22060 | 1458                         |  |  |  |  |
|                          | Mail Room<br>Scan-In<br>Mail-Out<br>Mail Discrepancy                          |                 | usarmy.p<br>service@                        | entagon.hqda-o<br>mail.mil                                  | aa-det.mbx.det-ppv-customer- |  |  |  |  |

Screenshot depicting what the Passport Agent sees when Creating a new DD Form 1056 in VPAS

| 💭 Visa Passport            | Tasks -          | Training -      | Reports -        | Account -    | Admin -                                                            |
|----------------------------|------------------|-----------------|------------------|--------------|--------------------------------------------------------------------|
| NOTICE: VPAS is experienci | ng inactivity ti | meout issues ar | nd is being addr | essed.       |                                                                    |
| New Application            |                  |                 |                  |              |                                                                    |
| Selection                  |                  |                 |                  |              |                                                                    |
| DD1056 Type *              |                  |                 |                  |              | Grouping Type * 📀                                                  |
| - Select -                 |                  |                 |                  | $\checkmark$ | - Select -                                                         |
| Cancel Start A             | pplication       |                 |                  |              |                                                                    |
| Links<br>HODA F            | Privacy Policy   |                 |                  |              | Contact<br>DET Passport Visa                                       |
|                            |                  |                 |                  |              | -<br>9301 Chapek Road, Bidg. 1458                                  |
|                            |                  |                 |                  |              | Fort Belvoir, VA 22060                                             |
| U.S.ARMY                   | ]                |                 |                  |              | usarmy.pentagon.hqda-oaa-det.mbx.det-ppv-customer-service@mail.mil |

• Above is the screen to generate a new application (DD Form 1056)

| VISA PASSPORT T                 | asks 👻      | Training 👻        | Reports 👻        | Account - | Admin 👻       |                  |                           |   |
|---------------------------------|-------------|-------------------|------------------|-----------|---------------|------------------|---------------------------|---|
| NOTICE: VPAS is experiencing in | nactivity t | timeout issues ar | nd is being addr | essed.    |               |                  |                           |   |
| Edit Passport                   |             |                   |                  |           |               |                  |                           |   |
| Application (Primary) 2iUE      |             |                   |                  |           |               |                  |                           |   |
| Date Received *                 |             | Date Required (B  | 3ox 1)           | Major Se  | rvice Comp. * | <b>?</b> (Box 2) | Type Of Request * (Box 3) |   |
| 03/25/2019                      |             | 05/24/2019        |                  | DOD -     | Army, General | ~                | Initial (DS-11)           | ~ |
| Passport Type 😯 (Box 4)         |             | Priority          |                  |           |               |                  |                           |   |
| Official                        | <b>~</b>    | Routine           | V                |           |               |                  |                           |   |
| Applicant Information           |             |                   |                  |           |               |                  |                           |   |
| Last Name * (Box 5)             |             | First Name * (Bo  | x 5)             | Middle N  | ame 😯 (Box 5) |                  | Date of Birth * (Box 6)   |   |
| Doe                             |             | John              |                  |           |               |                  | 01/01/1970                |   |

| VISA PASSPORT Tasks -                                                                                                    | Training - Reports - Account - Adm                                                             | nin 🗸                                                                          |
|----------------------------------------------------------------------------------------------------|------------------------------------------------------------------------------------------------|--------------------------------------------------------------------------------|
| Place of Birth * (Box 7)                                                                                                    | Home Phone (                                                                                   | Box 11b) Office Phone (Box 11c)                                                |
| United States of America 🔽 🛛 🛛 🛛                                                                                                    | Florida 🔽 7035450004                                                                           | 7035450005                                                                     |
| Current Home Address (Box 11a)                                                                                                    |                                                                                                |                                                                                |
| 1 John Doe Drive                                                                                                    |                                                                                                |                                                                                |
| Orlando, Florida 32789                                                                                                    |                                                                                                |                                                                                |
| Sponsor Information  Same as Applic                                                                                                    | cant                                                                                           |                                                                                |
| Sponsor Information Same as Applic<br>Sponsor Last Name * (Box 8a)                                                                                 | cant<br>Sponsor First Name * (Box 8a)                                                          | Sponsor Middle Name (Box 8a)                                                   |
| Sponsor Information Same as Applic<br>Sponsor Last Name * (Box Ba)<br>Same as Applicant                                                            | cant Sponsor First Name * (Box 8a) Same as Applicant                                           | Same as Applicant                                                              |
| Sponsor Information Source as Applic<br>Sponsor Last Name * (Box 8a)<br>Same as Applicant<br>Sponsor Email * (Box 8b)                              | cant Sponsor First Name * (Box 8a) Same as Applicant Sponsor Personnel Type * (Box 9)          | Sponsor Middle Name (Box 8a)<br>Same as Applicant<br>Sponsor Service * (Box 9) |
| Sponsor Information ☑ Same as Applic<br>Sponsor Last Name * (Box 8a)<br>Same as Applicant<br>Sponsor Email * (Box 8b)<br>mickey.mouse.mil@mail.mil | cant Sponsor First Name * (Box 8a) Same as Applicant Sponsor Personnel Type * (Box 9) Civilian | Same as Applicant Sponsor Service * (Box 9) Army                               |

| VISA PASSPORT Tasks - Training                 | 1 - Reports - Account  | - Admin -                             |                  |
|------------------------------------------------|------------------------|---------------------------------------|------------------|
| Sponsor Rank * (Box 9)                         | Sponsor SSN * (Box 10) |                                       |                  |
| GS-15 Civilian                                 | 012-34-5678            |                                       |                  |
|                                                |                        |                                       |                  |
|                                                |                        |                                       |                  |
| Fravel Information                             |                        |                                       |                  |
| Special Assignment Requiring Passport (Box 14) | Departure Date         | (Box 16) Total Length of S            | tay * 😧 (Box 17) |
| - Select -                                     | • 05/27/2019           | 10                                    | Days 🗸           |
| Passport Will Be Returned To (Box 15) Passp    | ort Agent Ho           | d for pick-up (Box 12b)               |                  |
|                                                |                        | he passport should be held for pickup |                  |
| HOLD FOR HOR OF.                               |                        |                                       |                  |
|                                                |                        |                                       |                  |

| VISA PASSPORT              | Tasks –    | Training –    | Reports 👻        | Account -           | Admin 🛩  |                    |                      |
|----------------------------|------------|---------------|------------------|---------------------|----------|--------------------|----------------------|
| Destinations (Box 13)      |            |               |                  |                     |          |                    |                      |
| Arrival Date *             | Lengt      | th of Stay *  |                  | Country *           | (Box 13) |                    |                      |
| 05/28/2019                 | 10         |               | Days 🗸           | France              |          |                    | Remove               |
| Add Another Destination    | ormation 🗹 | Same as Agent | 2                |                     |          |                    |                      |
| Auth. Off. Last Name (Box  | · 18a)     | Aut           | h. Off. First Na | <b>me</b> (Box 18a) |          | Auth. Off. Middle  | e Name (Box 18a)     |
| POLITES                    |            | N             | IICHAEL          |                     |          |                    |                      |
| Auth. Off. Title (Box 18c) |            | Aut           | h. Off. Personr  | nel Type * (Box 1   | 8b)      | Auth. Off. Service | <b>e *</b> (Box 18b) |
| PASSPORT AGENT             |            | C             | ivilian          |                     | ~        | Army               | ~                    |

| VISA PASSPORT Tasks -                  | Training 👻    | Reports 👻        | Account -       | Admin 👻    |                                |            |
|----------------------------------------|---------------|------------------|-----------------|------------|--------------------------------|------------|
| Auth. Off. Rank * (Box 18b)            | A             | uth. Off. Phone  | (Box 18e)       | Auth. Off. | Mailing Address (Box 18d)      |            |
| GS-9 Civilian                          | ~             | 7036978299       |                 | 9301 CH    | APEK ROAD, BUILDING 1458       | ~          |
|                                        |               |                  |                 | FORT BE    | ELVOIR, VA 22060               | ~          |
|                                        |               |                  |                 |            |                                |            |
| Additional Information                 |               |                  |                 |            |                                |            |
| Additional Information (Box 19)        |               |                  |                 |            |                                |            |
| Birth Cert used for Citizenship        |               |                  |                 |            |                                |            |
| 300 characters remaining               |               | $\bigcirc$       |                 |            |                                |            |
| Suspense Control                       |               |                  |                 |            |                                |            |
| Date Applied for Passport/Visa (Box 2) | <i>"</i> ) P  | lace Applied for | Passport/Visa ( | 3ox 21)    | Name of Court or Passport Agen | t (Box 22) |
| mm/dd/yyyy                             | danah<br>IIII |                  |                 |            |                                |            |

| 💭 VISA PASSPORT 🛛 Tasks 🗸            | Training | g Reports Account Ac              | lmin -                                        |  |
|--------------------------------------|----------|-----------------------------------|-----------------------------------------------|--|
| Date Passport/Visa Received (Box 23) |          | Passport Number (Box 24)          | Passport Issue Date (Box 25)                  |  |
| mm/dd/yyyy                           |          |                                   | mm/dd/yyyy                                    |  |
| Passport Expiration (Box 26)         |          | Documents Included (Box 27)       |                                               |  |
| mm/dd/yyyy                           |          |                                   |                                               |  |
|                                      |          |                                   |                                               |  |
| Cancel Save Changes                  |          |                                   |                                               |  |
| Links                                |          | Contact                           |                                               |  |
| HQDA Privacy Policy                  |          | DET Passport                      | Visa                                          |  |
|                                      |          | 9301 Chapek F<br>Fort Belvoir, VA | Road, Bidg. 1458<br>A 22060                   |  |
|                                      |          | usarmy pentag<br>service@mail.r   | ion hqda-oaa-det mbx det-ppv-customer-<br>nil |  |

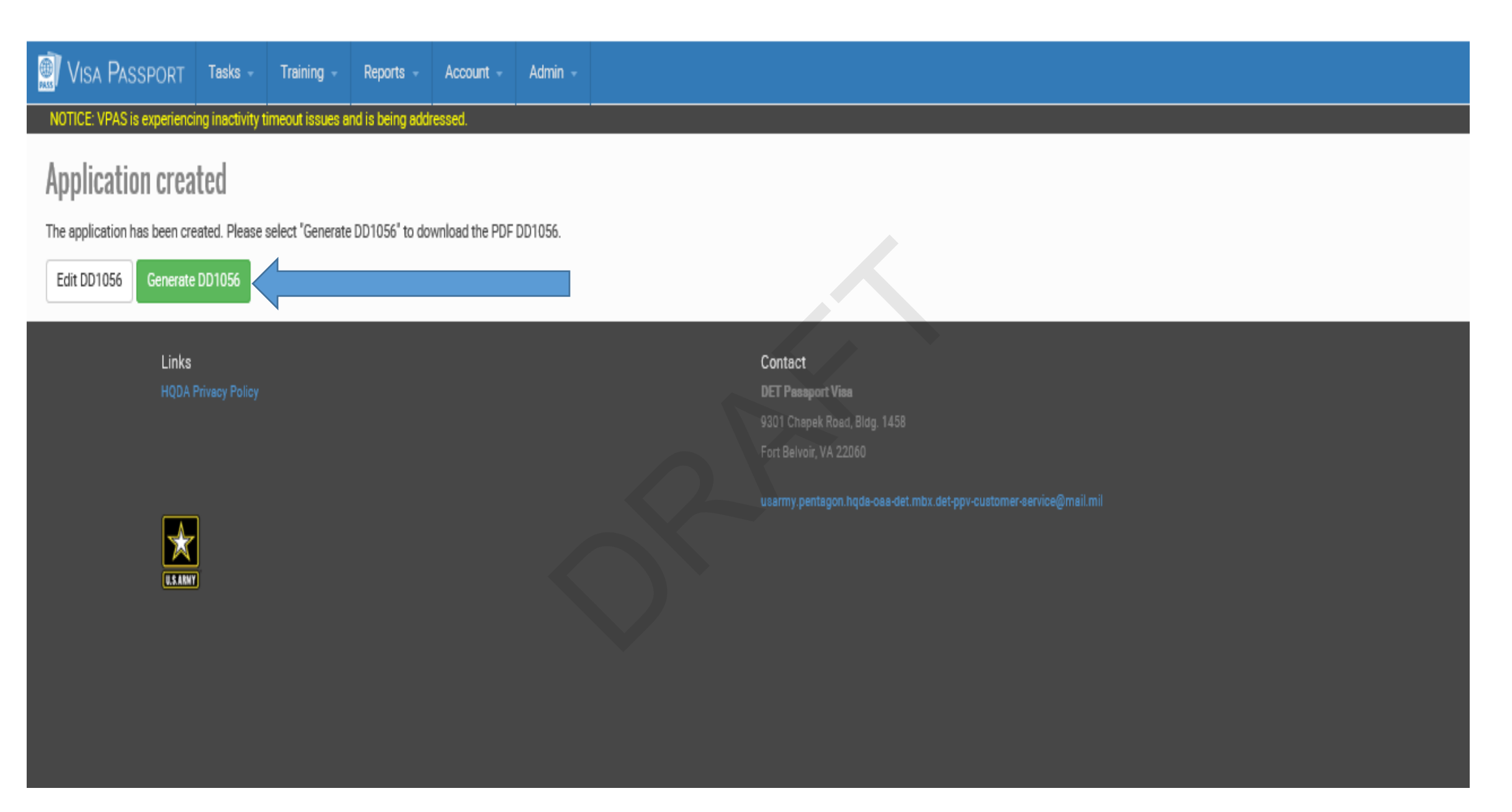

 Screen shot if no errors or found after submission. Pressing Generate 1056 will create the form with bar code in PDF format. This form must be completed electronically or typed. See DoD 1000.21 for form completion instructions.

|   |                     | AUTHORIZATIO                                                                                                    | N TO APPL                                                                            | Y FOR A "NO-F                                                                   | EE"                                                                                                    | PA                | SSPOR                                                                                                    | rt and/or i       | REQUES                             | ST FOR VISA       | OMB No. 0702-0134<br>OMB approval expires<br>Apr 30, 2019 |
|---|---------------------|----------------------------------------------------------------------------------------------------|--------------------------------------------------------------------------------------|---------------------------------------------------------------------------------|----------------------------------------------------------------------------------------------------|-------------------|----------------------------------------------------------------------------------------------------|-------------------|------------------------------------|-------------------|-----------------------------------------------------------|
|   | ٩                   | The public reporting burden for<br>gathering and maintaining the<br>information including suggestion                                                                                                    | ng instructions, searching<br>den estimate or any othe<br>envices Directorate, Infor | g existing data sources,<br>r aspect of this collection of<br>mation Management |                                                                                                    |                   |                                                                                                    |                   |                                    |                   |                                                           |
|   |                     | Division, 4800 Mark Center Drive, Alexandria, VA 22350-3100 (0702-0134). Respondents should be aware that notwithstanding any other provision of law, no person sh                                                                                                    |                                                                                      |                                                                                 |                                                                                                    |                   |                                                                                                    |                   |                                    |                   | on shall be subject to any                                |
|   |                     | Penalty for failing to comply with a collection of information if it does not display a currently valid OMB control number.<br>PLEASE DO NOT RETURN YOUR FORM TO THE ABOVE ADDRESS. RESPONSES SHOULD BE SENT TO: Department of Defense, Washington<br>Headquarters Services, Enterprise Management Directorate, Business Integration Division, 4800 Mark Center Drive, Alexandria, VA 22350-3100.                                                                                                    |                                                                                      |                                                                                 |                                                                                                    |                   |                                                                                                    |                   |                                    |                   |                                                           |
|   |                     | 1. DATE PASSPORT                                                                                                    | OR VISA REQ                                                                          | UIRED BY APPLIC                                                                 | ANT                                                                                                    | 1                 | 2. MAJO                                                                                                    | R SERVICE CO      | MPONEN                             | Г                 |                                                           |
|   |                     | (111111122)                                                                                                    | 24 May 20                                                                            | 19                                                                              |                                                                                                    |                   |                                                                                                    | ]                 | DOD - Ai                           | my, General       |                                                           |
|   |                     | 3. TYPE OF REQUES                                                                                                    | T (X appropriate                                                                     | box)                                                                            |                                                                                                    | 4                 | 4. TYPE                                                                                                    | OF PASSPORT       | BEING R                            | EQUESTED (X if ap | oplicable)                                                |
|   |                     | × INITIAL                                                                                                    |                                                                                      | RENEWAL                                                                         |                                                                                                    |                   | × OFF                                                                                                    | ICIAL             |                                    | MILITARY DEPE     | NDENT                                                     |
|   |                     | ADDITIONAL PAG                                                                                                    | GES                                                                                  | VISA ONLY                                                                       |                                                                                                    |                   | DIPL                                                                                                    | LOMATIC           |                                    | NO-FEE REGUL      | AR                                                        |
|   |                     | 5. APPLICANT'S LAST NAME - FIRST NAME - MIDDLE                                                                                                    |                                                                                      |                                                                                 |                                                                                                    |                   | 6. APPLICANT'S DATE OF 7. APPLICANT'S PL<br>BIRTH (XXXXMMDD)                                                                               |                   |                                    |                   | ACE OF BIRTH                                              |
|   |                     | DOE, JOHN                                                                                                    |                                                                                      | 01 Jan 1970 Florid                                                              |                                                                                                    |                   |                                                                                                    |                   |                                    | , USA             |                                                           |
|   | 50                  | 8a. SPONSOR'S LAS<br>(For spouses and/or for spouses and/or for spouses and/or for spouses and spouses and spouse and spouse and spo | T NAME - FIRS<br>amily members)                                                      | T NAME - MIDDLE                                                                 | NAM                                                                                                    | E                 | 9. SPON<br>CIVILI                                                                                                    | SOR'S MILITAR     | S MILITARY RANK/ 10. SPONSOR'S SSN |                   |                                                           |
|   |                     | Doe, John                                                                                                    |                                                                                      |                                                                                 |                                                                                                    |                   |                                                                                                    | GS-15 012         |                                    |                   | 34-5678                                                   |
| L |                     | b. SPONSOR'S EMA                                                                                                    | AL ADDRESS:                                                                          | john.doe.mil@                                                                   | mail                                                                                                    | ail.mil           |                                                                                                    |                   |                                    |                   |                                                           |
| ſ | 11.a. API           | PLICANT'S CURRENT                                                                                                    | HOME ADDRE                                                                           | SS (Include ZIP code)                                                           | )                                                                                                    |                   | b. HOME TELEPHONE NUMBER (Include area code)                                                                                               |                   |                                    |                   |                                                           |
|   | 1 John D            | Ooe Drive                                                                                                    |                                                                                      |                                                                                 |                                                                                                    |                   | 7035450004                                                                                                    |                   |                                    |                   |                                                           |
|   | Orlando,            | , Florida 32789                                                                                                    |                                                                                      |                                                                                 |                                                                                                    |                   | c. OFFICE TELEPHONE NUMBER (Include area code/DSN)                                                                                         |                   |                                    |                   |                                                           |
| ┟ | 42 - DA             | CODODE ACENTIC NA                                                                                                    |                                                                                      |                                                                                 |                                                                                                    | 7035450005        |                                                                                                    |                   |                                    |                   |                                                           |
|   | 1 <b>Z.a.</b> PA:   | SSPURT AGENT S NAI                                                                                                    | WIE (Last, First, N                                                                  | nidale Initial)                                                                 | <li>D. MAILING ADDRESS (Include complete physical mailing address, building number,<br/>room number, ZIP code)</li> |                   |                                                                                                    |                   |                                    |                   | building number,                                          |
|   | POLITI              | ES, MICHAEL                                                                                                    |                                                                                      |                                                                                 | HOLD FOR PICK-UP.                                                                                                   |                   |                                                                                                    |                   |                                    |                   |                                                           |
|   | c. AGE              | ENT EMAIL ADDRESS                                                                                                    |                                                                                      |                                                                                 |                                                                                                    |                   |                                                                                                    |                   |                                    |                   |                                                           |
|   | MICHA               | EL.H.POLITES.CIV                                                                                                    | ×                                                                                    | Xif                                                                             | hold for p                                                                                                    | pickup at the Dol | D Executiv                                                                                                    | e Agent Front Cou | nter                               |                   |                                                           |
|   | d. IELE             | EPHONE NUMBER (Include area code) e. AGENT ID                                                                                                    |                                                                                      |                                                                                 |                                                                                                    |                   | f. FACILITY ID NUMBER                                                                                                    |                   |                                    | Y ID NUMBER       |                                                           |
|   |                     | 7036978299                                                                                                    |                                                                                      |                                                                                 |                                                                                                    |                   | 6                                                                                                    |                   |                                    | 428623            | 3                                                         |
| ſ | 13. DEST<br>countri | DESTINATION (Country or<br>countries) 14. SPECIAL ASSIGNMENT<br>REQUIRING PASSPORT* (Se                                                                                                    |                                                                                      |                                                                                 |                                                                                                    |                   | Note) 15. PASSPORT WILL BE RETURNED TO: (Include complete physical maili<br>address, building number, room number, ZIP code, and telephone |                   |                                    |                   |                                                           |
|   | France              |                                                                                                    |                                                                                      |                                                                                 | HOLD FOR PICK-UP.                                                                                                   |                   |                                                                                                    |                   |                                    |                   |                                                           |

• The final product of VPAS, a Barcoded DD Form 1056

| <ol> <li>ESTIMATED DATE OF DEPARTURE<br/>(YYYYMMDD) (From country in which applicant is<br/>currently residing)</li> </ol>                                                                                                    | is 17. PROPOSE<br>OF STAY                                                      |                             |                    |         |                            |            |                                 |  |
|----------------------------------------------------------------------------------------------------|--------------------------------------------------------------------------------|-----------------------------|--------------------|---------|----------------------------|------------|---------------------------------|--|
| 27 May 2019                                                                                                    | 27 May 2019 10 Days                                                            |                             |                    |         |                            |            |                                 |  |
| *NOTE: If assignment is to Attache; MAAG; JUSMMAT; Security Assistance Liaison Office (SALO); OSP or other Special Advisory Group, e.g., CENT<br>or any particular assignment that will govern type and need for a passport, enter such information. If not, enter "Not Applicable." |                                                                                |                             |                    |         |                            |            |                                 |  |
| 18. AUTHORIZING OFFICIAL                                                                                                    |                                                                                |                             |                    |         |                            |            |                                 |  |
| a. NAME (Last, First, Middle Initial)                                                                                                    | x X if same as it                                                              | tem 12.a.                   | b. GRAD            | E       | c. TITLE                   |            |                                 |  |
| POLITES, MICHAEL                                                                                                    |                                                                                |                             | G                  | S-9     | PASSPOR                    | T AGENT    |                                 |  |
| d. COMPLETE MAILING ADDRESS (Include Z<br>9301 CHAPEK ROAD, BUILDING 1458                                                                                                    | IP code)                                                                       | e. TELEPHC<br>(Incl. area c | NE NO.<br>ode/DSN) | f. SIGN | ATURE                      |            | g. DATE                         |  |
| FORT BELVOIR, VA 22060                                                                                                    |                                                                                | 703697                      | 7036978299         |         |                            |            | 25 Mar 2019                     |  |
| 19. ADDITIONAL INFORMATION (Attach con                                                                                                    | ntinuation pages i                                                             | if necessary)               |                    |         |                            |            |                                 |  |
| Birth Cert used for Citizenship                                                                                                    |                                                                                |                             |                    |         |                            |            |                                 |  |
|                                                                                                    |                                                                                |                             |                    |         |                            |            |                                 |  |
| FOR U                                                                                                    | ISE BY ISSUIN                                                                  | G OR RECE                   | EIVING A           | GENT    | (Suspense Conti            | rol)       |                                 |  |
| 20. DATE APPLIED FOR PASSPORT/VISA                                                                                                    | 21. PLACE APF                                                                  | PLIED FOR P.                | ASSPOR             | TNISA   | 22. NAME OF                | COURT OR P | ASSPORT AGENT                   |  |
| 23. DATE PASSPORT/VISA RECEIVED                                                                                                    | 24. PASSPORT                                                                   | NUMBER                      |                    |         | 25. PASSPORT ISSUE<br>DATE |            | 26. PASSPORT<br>EXPIRATION DATE |  |
| 27. DOCUMENT(S) INCLUDED WITH<br>PASSPORT/VISA                                                                                                    | DOCUMENT(S) INCLUDED WITH<br>PASSPORT/VISA 28. VISA REQUESTED FOR<br>(Country) |                             |                    |         | SPORT/VISA<br>R PICKED UP  | 30. PASSP  | ORT RETURNED TO                 |  |
|                                                                                                    | Fra                                                                            | nce                         |                    |         |                            |            |                                 |  |
| DD FORM 1056, MAY 2016                                                                                                    |                                                                                |                             |                    |         |                            |            |                                 |  |

• Final DD Form 1056 continuation